# Documentation

# Calcul de la valorisation du stock immobilisé entre deux dates

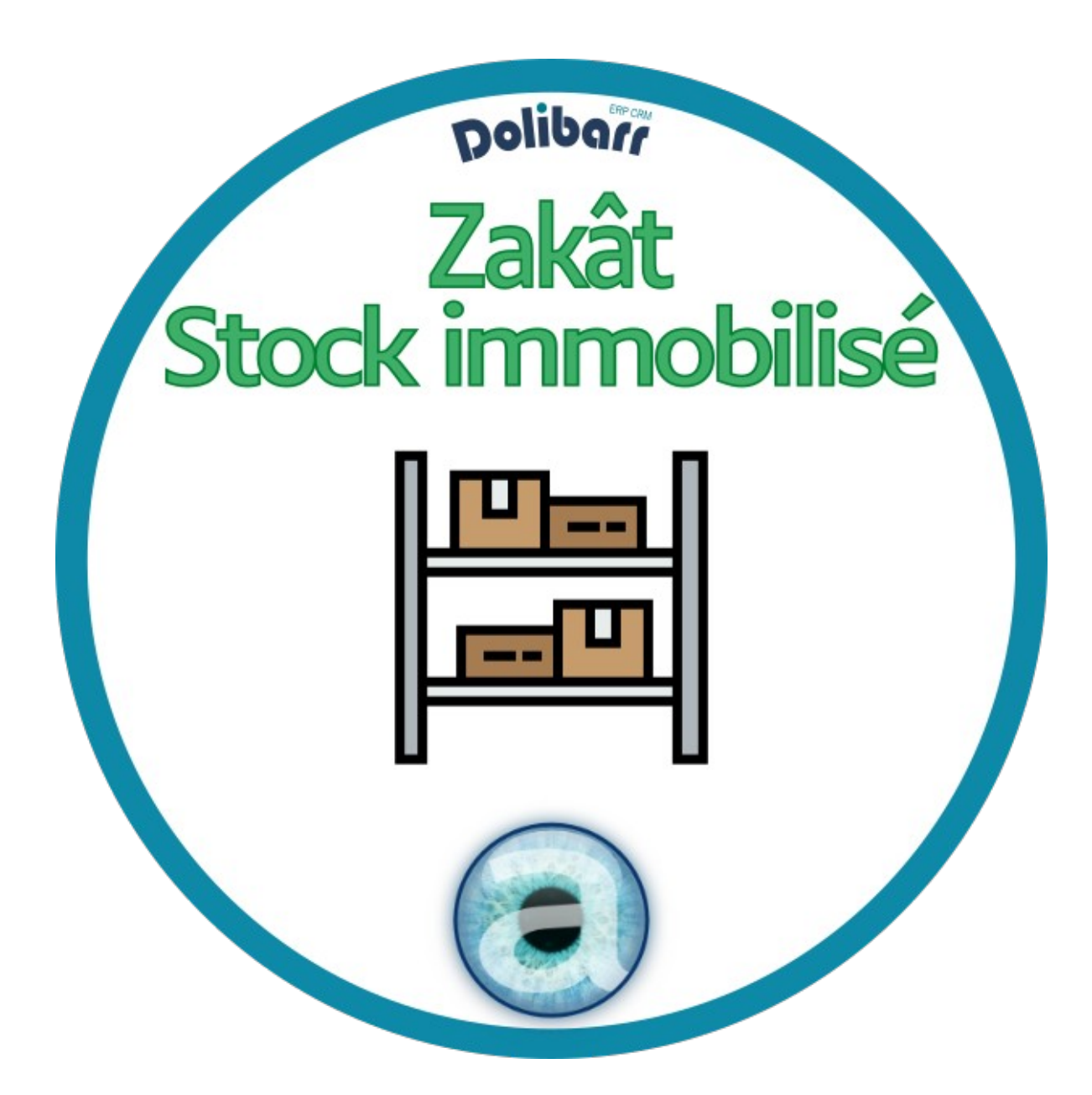

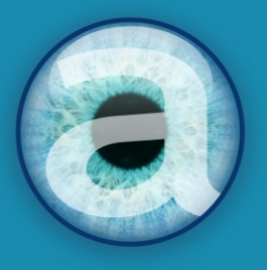

# Altairis

**Experts Dolibarr depuis 2006** 

# Table des matières

| 1 - Présentation                             | 2 |
|----------------------------------------------|---|
| 1.1 - Fonctionnalités                        | 2 |
| Conformité du module                         | 2 |
| 1.2 - Cible                                  |   |
| 1.3 - Licence                                | 3 |
| 1.4 - Ressources                             | 3 |
| La présente documentation                    | 3 |
| Notre site de démonstration                  | 3 |
| Forum sur dolibarr.org                       | 3 |
| 2 - Avant de commencer                       | 3 |
| 2.1 - Avertissement                          | 3 |
| 2.2 - Pré-requis                             | 4 |
| 2.3 - Mises à jour                           | 4 |
| 3 - Mise en route                            | 4 |
| 3.1 - Procédure d'installation               | 4 |
| 3.2 - Activation                             | 4 |
| 3.3 - Permissions                            | 5 |
| 3.4 - Paramétrage                            | 5 |
| 4 - Utilisation                              | 5 |
| 4.1 - Valorisation du stock immobilisé       | 6 |
| Options avant calcul                         | 6 |
| Possibilités de tri et filtres               | 7 |
| Export du tableau                            | 8 |
| 5 - Questions fréquentes                     | 8 |
| Bonnes pratiques                             | 8 |
| Autres difficultés                           | 9 |
| 6 - Informations pratiques                   | 9 |
| 6.1 - Liens directs                          | 9 |
| 6.2 - Support                                | 9 |
| 6.3 - Crédit et historique des modifications | 9 |
|                                              |   |

# 1 - Présentation

P

# 1.1 - Fonctionnalités

Valorisation des stocks immobilisés

Le module Zakât permet de calculer la valorisation des stocks immobilisés entre deux dates (par exemple au cours d'une année entière).

Si on sélectionne la même date en début et fin, on a alors un instantané de stock à une date donnée.

Le module se base sur les mouvements de stock (entrées, sorties), et peut donc « remonter » en arrière dans le temps.

Le module vous présente la valorisation à l'achat et la vente de votre stock. Il est alors très facile de connaître :

- la valeur du stock immobilisé sur l'année précédente ;
- la valeur du stock à un instant donné.

| Entrepôts<br>× Event-1587<br>× SP-045822 | Date de début 04/03/2022<br>Maintenant | Ħ                                    | Date de                         | fin 10/03/2<br>Maintena | 2022 🔳  | Affiche             | r les valoris<br>zero : 🗌 | sations à             | En vente<br>Tout ∨  | En ach<br>Tout     | nat        | MARRER    |
|------------------------------------------|----------------------------------------|--------------------------------------|---------------------------------|-------------------------|---------|---------------------|---------------------------|-----------------------|---------------------|--------------------|------------|-----------|
| Afficher 1000 ∨ élér<br>Réf. produit     | Libellé produit                        | Stock<br>à la<br>date<br>de<br>début | Stock<br>à la<br>date<br>de fin | Entrées                 | Sorties | Stock<br>Immobilisé | Pmp 🗘                     | Valorisation<br>achat | Prix<br>de<br>vente | Valorisation vente | Vente 🍦    | Achat     |
| Choix des colonness                      | ]                                      |                                      |                                 |                         |         |                     |                           |                       |                     |                    |            |           |
| CH-EV22                                  | 😵 chaise -evenement                    | 2100                                 | 2070                            | 0                       | 30      | 2070                | 10,00                     | 20 700,00             | 20,00               | 41 400,00          | En vente   | En achat  |
| NAP-EV22                                 | S Nappe-evenement                      | 120                                  | 115                             | 0                       | 5       | 115                 | 8,00                      | 920,00                | 20,00               | 2 300,00           | En vente   | En achat  |
| 🗑 SER-EV22                               | 😪 serviette-EV156                      | 350                                  | 320                             | 0                       | 30      | 320                 | 1,50                      | 480,00                | 4,00                | 1 280,00           | En vente   | En achat  |
| TAB-EV22                                 | 😥 Table- evenement                     | 350                                  | 345                             | 0                       | 5       | 345                 | 45,00                     | 15 525,00             | 60,00               | 20 700,00          | En vente   | En achat  |
| 记 тс                                     | 😪 tapis de course électrique           | 20                                   | 44                              | 24                      | 0       | 20                  | 334,00                    | 6 680,00              | 394,00              | 7 880,00           | En vente   | En achat  |
| TPSP                                     | 😪 Tapis de sport                       | 61                                   | 60                              | 20                      | 21      | 40                  | 18,00                     | 720,00                | 27,00               | 1 080,00           | En vente   | En achat  |
| Rechercher                               | Rechercher                             | Reche                                | Reche                           | Recherc                 | Recherc | Rechercher          | Rechei                    | Rechercher            | Recher              | Rechercher         | Rechercher | Recherche |
|                                          |                                        | 100                                  |                                 |                         |         |                     | Total                     |                       |                     | 74 640 6           |            |           |

Illustration 1: Présentation de l'écran principal de Zakât

# Conformité du module

Le module ne met pas en question la conformité à la loi de finances 2016.

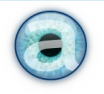

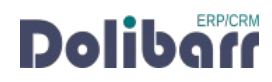

# 1.2 - Cible

Le module s'adresse à tous les utilisateurs de Dolibarr. Son utilisation ne nécessite aucune connaissance technique ou d'administration.

# 1.3 - Licence

Tous nos modules sont distribués sur le <u>Dolistore</u> et sur notre <u>boutique en ligne</u> sous licence GPL v3.

# 1.4 - Ressources

#### La présente documentation.

Le guide utilisateur là pour vous accompagner dans l'utilisation du module. Notre module Zakât est simple et facile à utiliser. Le chapitre 5- Questions fréquentes, est enrichi régulièrement des interrogations et difficultés rencontrées par nos utilisateurs.

# Notre site de démonstration

Le module est installé sur <u>notre environnement de démonstration</u>. Connectez-vous avec l'identifiant demo et le mot de passe demo.

# Forum sur dolibarr.org

Vous pouvez laisser un message sur le fil de discussion dédié à ce module sur le forum français.

Nous créons pour chacun de nos modules une discussion sur le forum dolibarr. Ces discussions peuvent contenir de nombreuses informations. Aussi, si vous avez des commentaires et suggestions, pour une réponse plus rapide, il est préférable de continuer sur cette même conversation.

# Note

Le forum est un lieu d'échange autour de l'utilisation et des fonctionnalités de nos modules. En cas de difficultés d'utilisation ou pour toute remontée de bogue, privilégiez le formulaire de contact disponible sur notre site. Par ailleurs, nous vous remercions de ne pas multiplier les canaux d'échange pour un même objet.

# 2 - Avant de commencer

# 2.1 - Avertissement

Nous assurons le bon fonctionnement de nos modules sur les environnements natifs de Dolibarr. Nous ne pouvons pas en garantir le bon fonctionnement suite à des modifications effectuées sur les fichiers du noyau de Dolibarr ou en cas d'utilisation d'autres modules additionnels.

Cette documentation s'appuie sur le module en version 2022.02 avec Dolibarr v15. En cas d'utilisation d'autres versions ou selon le thème utilisé, vous pourrez constater des différences de fonctionnement ou d'affichage.

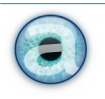

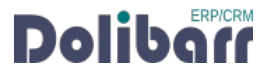

# 2.2 - Pré-requis

Le module Zakât est compatible avec Dolibarr à partir de la version 3.1.

# 2.3 - Mises à jour

Les dernières versions de nos modules sont mises à disposition sur le <u>Dolistore</u> et sur notre <u>boutique</u> <u>en ligne</u>.

L'accès aux mises à jour de nos modules est gratuit pendant 1 an à compter de la date d'achat.

**IMPORTANT** : *Avant* tout changement de version de votre dolibarr, assurez-vous que le module est officiellement compatible avec la version de Dolibarr que vous souhaitez installer.

Pour mettre à jour un module, téléchargez-le à nouveau sur le <u>Dolistore</u> avec l'identifiant utilisé lors de l'achat initial. Si vous l'avez acheté sur notre <u>boutique en ligne</u> n'hésitez pas à nous contacter. Dézippez les fichiers de la dernière version du module dans le répertoire custom de votre environnement et confirmez le remplacement de ceux déjà présents.

# Note

Pour le bon déroulement d'une mise à jour, désactivez un module avant de lancer le remplacement de ses fichiers puis de le réactiver.

À l'issue de la mise à jour, il est conseillé de répéter l'opération de désactivation/activation pour être sûr du bon déroulement d'une éventuelle mise à jour de votre base de données.

Vérifiez enfin que de nouveaux paramétrages ne soient pas nécessaires.

# 3 - Mise en route

# 3.1 - Procédure d'installation

Si vous avez accès aux fichiers de votre Dolibarr, dé-zipper l'archive du module dans le dossier custom de son arborescence.

Sur les versions récentes de Dolibarr, le module zippé peut être installé directement depuis la page **Accueil** > CONFIGURATION > MODULES/APPLICATIONS, **onglet** DÉPLOYER UN MODULE EXTERNE.

# 3.2 - Activation

Activez le module en affichant la liste des modules depuis les menus : => ACCUEIL > CONFIGURATION> MODULES/APPLICATIONS, onglet MODULES/APPLICATIONS DISPONIBLES. Il sera affiché dans le tableau ALTAIRIS.

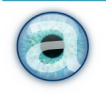

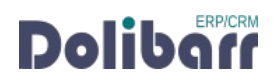

#### Configuration Modules/Application

| Modules/ap | plications disponibles 62 / 94                          | Rechercher un | module/appl | ication exte | erne Déployer/In: | staller un module | e externe |   |
|------------|---------------------------------------------------------|---------------|-------------|--------------|-------------------|-------------------|-----------|---|
| Développer | r son propre module/application                         |               |             |              |                   |                   |           |   |
| ▼ zakat    | Origine                                                 | *             | État        | ×            | RAFRAICHIR        | Vider             | 2         | 3 |
| Altairis   |                                                         |               |             |              |                   |                   |           |   |
|            | ZAKÂT                                                   | 6             |             |              |                   |                   |           |   |
|            | Valorisation des stocks immobilisés<br>entre deux dates |               |             |              |                   |                   |           |   |
| 2022.02    |                                                         | 0             |             |              |                   |                   |           |   |

Illustration 2: Module Zakât dans le panneau de configuration

# 3.3 - Permissions

Le module Zakât ne dispose pas de permissions. Les utilisateurs ayant accès aux stocks ont accès à Zakât.

# 3.4 - Paramétrage

Le module ne nécessite aucun paramétrage.

# 4 - Utilisation

Une fois le module Zakât activé, vous pouvez y accéder via :

 $Produits \ / \ Services > E_{\text{NTREPÔTS}} > Z_{\text{AKÂT}}$ 

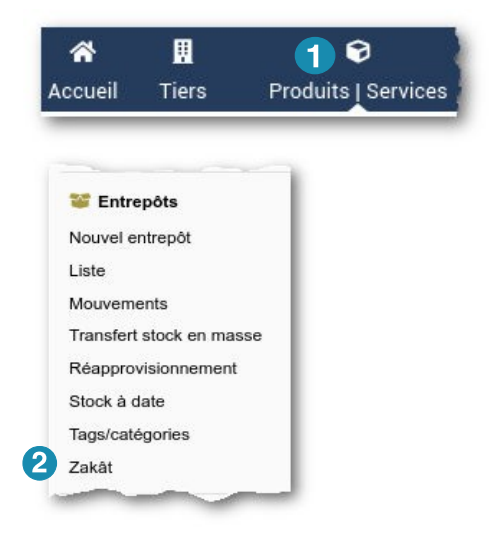

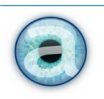

# 4.1 - Valorisation du stock immobilisé

#### **Options avant calcul**

Choisissez de filtrer sur un ou plusieurs entrepôts, • ou bien ne choisissez pas d'entrepôt pour tout voir.

- Choisissez une date de début et • une date de fin d'évaluation.
- Vous pouvez cliquer sur le lien • « Maintenant » pour mettre la date du jour

|                       | 0  | Fév. |    | <b>~</b> 20 | 21 | ~  | 0  |
|-----------------------|----|------|----|-------------|----|----|----|
|                       | Lu | Ma   | Me | Je          | Ve | Sa | Di |
| te de dates puis clie | 1  | 2    | 3  | 4           | 5  | 6  | 7  |
|                       | 8  | 9    | 10 | 11          | 12 | 13 | 14 |
|                       | 15 | 16   | 17 | 18          | 19 | 20 | 21 |
|                       | 22 | 23   | 24 | 25          | 26 | 27 | 28 |

Date de début 14/02/2021 I Maintenant

P

Entrepôts

Valorisation des stocks immobilisés

× Event-1587

Event-1587 SP-045822

Date de fin 14/02/2022 III Maintenant

- Choisissez d'afficher ou non (case à cocher) les valorisation • des prix de vente à zéro : si certains de vos produits n'ont pas de prix de vente mais des prix d'achat que vous souhaitez scruter, cochez cette case.
- Choisissez d'afficher les produits en vente (tout, oui • ou non) et les produits en achat (tout, oui ou non).

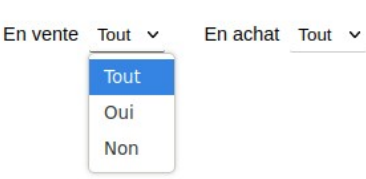

Afficher les valorisations à zero :

Cliquez sur le bouton DÉMARRER pour lancer le calcul. •

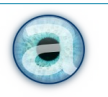

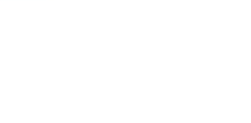

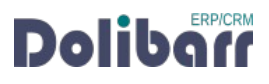

#### Possibilités de tri et filtres

Une fois le tableau calculé et affiché, vous pouvez :

 Faire une recherche sur une référence produit ou un libellé (ou une partie seulement de la référence ou du libellé) : le résultat filtré s'affiche immédiatement.

|              | Rechercher : | pomme           |
|--------------|--------------|-----------------|
| Réf. produit | •            | Libellé produit |
| Choix de     | es colonness |                 |
| € 0001       |              | Pommes rouges   |

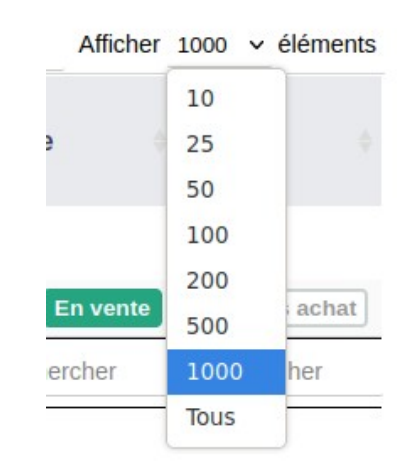

| Réf. produit         | Libellé produit                    |
|----------------------|------------------------------------|
| Choix colonnes       |                                    |
| Réf. produit         | Tarte aux pommes                   |
| Libellé produit      | Computer XP4523                    |
| Stock à la date de l | det) Farine 10Kg                   |
| Stock à la date de t | in Books                           |
| Entrées              | 😝 Pear Pie                         |
| Sorties              | Pomme pour la confection de tartes |
| Stock immobilisé     | 😝 Eggs                             |
| Pmp                  | Peach                              |
| Valorisation achat   | TV 32 pouces samsung               |
| Prix de vente        | <u>]</u>                           |
| Valorisation vente   |                                    |
| Vente                | es                                 |
| Achat                | 1                                  |
| Conf.Initale         | 1                                  |

• Choisir le nombre de lignes à afficher à l'écran (10 ; 25 ; 50 ; 100 ; 200 ; 500 ; 1000 ou toutes).

 Choisir les colonnes à afficher : Passez votre souris sur le bouton « Choix colonnes » et cochez/décochez en fonction de vos choix. Les colonnes du tableau s'affichent immédiatement en fonction de vos choix.

• Vous pouvez également trier une colonne en cliquant sur son nom.

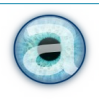

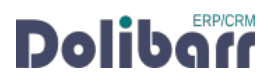

Tout en bas du tableau, vous avez les totaux de valorisation d'achat et de vente, ainsi qu'un • bouton Suivant pour passer à la page suivante s'il y a plusieurs pages.

Le bouton Précédent pour revenir à la page précédente

#### Export du tableau

Si vous avez le module Dolitools, vous pouvez exporter le tableau présent sur votre écran en cliquant sur le picto d'export tout en haut de votre écran (à côté du picto d'imprimante).

| нтм | HTML_tables $\checkmark$ <b>f</b> <sub>X</sub> $\Sigma \checkmark \equiv$ Réf. produit |                |                  |                 |         |         |              |     |               |               |                |            |            |  |
|-----|----------------------------------------------------------------------------------------|----------------|------------------|-----------------|---------|---------|--------------|-----|---------------|---------------|----------------|------------|------------|--|
| i   | Ce document est ouvert en mode lecture seule.                                          |                |                  |                 |         |         |              |     |               |               |                |            |            |  |
|     | A                                                                                      | В              | С                | D               | E       | F       | G            | н   | 1             | J             | K              | L          | М          |  |
| 1   | Réf. produit                                                                           | .ibellé produ⊁ | t à la date de 🕴 | ¢k à la date d≉ | Entrées | Sorties | ¶ock immobil | Pmp | ¶orisation ac | Prix de vente | ¶orisation ve∮ | Vente      | Achat      |  |
| 2   | APPLEPIE                                                                               | Tarte aux pont | 1018             | 957             | 1000    | 1061    | 0            | 10  | 0             | 0             | 0              | En vente   | En achat   |  |
| 3   | COMP-XP452                                                                             | Computer XP♪   | 75               | 75              | 0       | 0       | 75           | 30  | 2250          | 0             | 0              | En vente   | En achat   |  |
| 4   | Flour_250g                                                                             | Farine 10Kg    | 0                | 40              | 40      | 0       | 0            | 0   | 0             | 0             | 0              | Hors vente | Hors achat |  |
| 5   | Livre-FR                                                                               | Books          | -50              | 60              | 170     | 60      | 0            | 9,5 | 0             | 0             | 0              | En vente   | En achat   |  |
| 6   | PEARPIE                                                                                | Pear Pie       | 1000             | 1000            | 0       | 0       | 1000         | 7   | 7000          | 0             | 0              | En vente   | En achat   |  |
| 7   | POMCUISINE                                                                             | Pomme pour 🕨   | 0                | 20              | 20      | 0       | 0            | 0,5 | 0             | 0             | 0              | Hors vente | En achat   |  |
| 8   | POS-Eggs                                                                               | Eggs           | 1                | 50              | 50      | 1       | 0            | 0   | 0             | 0             | 0              | En vente   | En achat   |  |
| 9   | POS-PEACH                                                                              | Peach          | 0                | 100             | 100     | 0       | 0            | 0,1 | 0             | 0             | 0              | En vente   | En achat   |  |
| 10  | TV32SAMS                                                                               | TV 32 pouces   | -150             | 50              | 200     | 0       | 0            | 150 | 0             | 0             | 0              | En vente   | En achat   |  |
| 11  |                                                                                        |                |                  |                 |         |         |              |     |               |               |                |            |            |  |
| 12  |                                                                                        |                |                  |                 |         |         |              |     |               |               |                |            |            |  |
| 13  |                                                                                        |                |                  |                 |         |         |              |     |               |               |                |            |            |  |
| 14  |                                                                                        |                |                  |                 |         |         |              |     |               |               |                |            |            |  |
| 15  |                                                                                        |                |                  |                 |         |         |              |     |               |               |                |            |            |  |
| 16  |                                                                                        |                |                  |                 |         |         |              |     |               |               |                |            |            |  |
| 17  |                                                                                        |                |                  |                 |         |         |              |     |               |               |                |            |            |  |
| 18  |                                                                                        |                |                  |                 |         |         |              |     |               |               |                |            |            |  |
| 19  |                                                                                        |                |                  |                 |         |         |              |     |               |               |                |            |            |  |
| 20  |                                                                                        |                |                  |                 |         |         |              |     |               |               |                |            |            |  |

# 5 - Questions fréquentes

#### **Bonnes pratiques**

Ce chapitre répertorie les difficultés rencontrées avec le module. Vous y trouverez donc des éléments de réponse quant à son utilisation.

Si vous rencontrez une autre erreur que celles décrites ci-dessous lors de l'utilisation de ce module :

- 1. désactivez et réactivez le module.
- 2. vérifiez sur le ChangeLog si une nouvelle version a été publiée et sa compatibilité avec votre version de Dolibarr.
- 3. ré-installez/mettez à jour le module.
- 4. vérifiez qu'aucune incompatibilité avec un autre module ne soit indiquée. Le cas échéant, suivez nos préconisations.

Si, malgré ces manipulations, l'erreur persiste, contactez-nous en utilisant le formulaire de contact.

Pour plus d'efficacité dans l'étude de votre demande, précisez :

- le nom et la version du module.
- la version de Dolibarr. •
- la liste des modules additionnels activés.

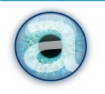

ERP/CRM

• et tous les éléments nécessaires à la meilleure des prises en charge de votre demande : contexte, étapes successives pour reproduire l'erreur, captures d'écran, message d'erreur, etc.

#### Autres difficultés

Aucune difficulté connue à ce jour.

# 6 - Informations pratiques

# 6.1 - Liens directs

Pour accéder rapidement aux diverses ressources relatives au module, nous en avons listé les liens ci-dessous :

• Dolistore :

https://www.dolistore.com/fr/modules/556-Zakat-Valorisation-du-stock-immobilis--.html

• Forum français :

https://www.dolibarr.fr/forum/t/module-zakat/21693

# 6.2 - Support

Nos modules sont vendus sans support à l'utilisation. Vous pouvez toutefois nous contacter en cas de bug rencontré, comme vu au chapitre 5 : Questions fréquentes. Nous pouvons vous fournir gratuitement la toute dernière version du module jusqu'à 1 an après votre achat.

<u>Un formulaire de contact</u> est à votre disposition pour signaler le bug rencontré.

Pour toute demande d'aide à l'utilisation, vous pouvez souscrire à l'un de nos forfaits de support.

# 6.3 - Crédit et historique des modifications

| Version | Auteurs                                          | Commentaires                         | Langue |
|---------|--------------------------------------------------|--------------------------------------|--------|
| 1       | Gebeer Lehnid,<br>Lotfi Lehnid,<br>Agnès Rambaud | 2022 – Mars<br>1ère version publique | fr_FR  |

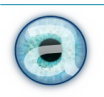

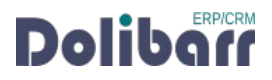